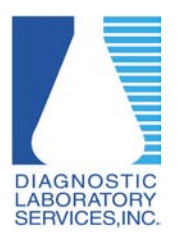

## Adjusting Pop-up Blocker Settings in Internet Explorer

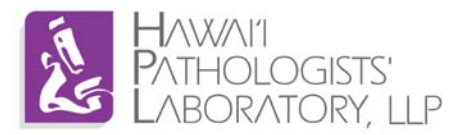

## Why do I need to adjust Pop-up Blocker?

Pop-up Blocker needs to be adjusted to properly display the log-in screen.

## **Requirements:**

Windows based PC or laptop (Windows 7, Windows Vista, Windows XP) running Internet Explorer version 6 or higher.

\*Screenshots may vary depending on version of Windows and/or Internet Explorer.

- 1. Open Internet Explorer
- 2. Click Tools  $\rightarrow$  Pop-up Blocker  $\rightarrow$  Pop-up Blocker Settings

| 🖉 https://dls.elaborders.com/implementation/exitpage/lwexit.htm?EnvNamespace=ENV61 - Windows Internet Explorer 📃                                          |     |  |
|----------------------------------------------------------------------------------------------------|-----|--|
| 😋 🕞 🗢 🙋 https://dis.elaborders.com/implementation/exitpage/lwexit.htm?En 🔽 🔒 🔯 🍫 🗙 🛂 Google                                                               | P-  |  |
| File Edit View Favorites Tools Help 🗙 🏹 Convert 🗸 🔂 Select                                                                                                |     |  |
| Delete Browsing History       Ctrl+Shift+Del         InPrivate Browsing       Ctrl+Shift+P         Reopen Last Browsing Session       Image: Ctrl+Shift+P | »   |  |
| InPrivate Filtering Ctrl+Shift+F<br>InPrivate Filtering Settings                                                                                          | ^   |  |
| Pop-up Blocker     Turn Off Pop-up Blocker       SmartScreen Filter     Pop-up Blocker Settings       Manage Add-ons     Manage Add-ons                   |     |  |
| Compatibility View Compatibility View Settings                                                                                                    |     |  |
| Subscribe to this Feed<br>Feed Discovery<br>Windows Update                                                                                                |     |  |
| Developer Tools F12 eat People.                                                                                                    |     |  |
| Diagnose Connection Problems                                                                                                    |     |  |
| Internet Options                                                                                                    |     |  |
|                                                                                                    | ~   |  |
| Change pop-up blocker settings.                                                                                                    | % - |  |

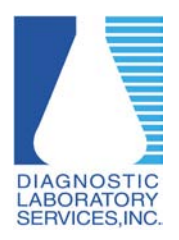

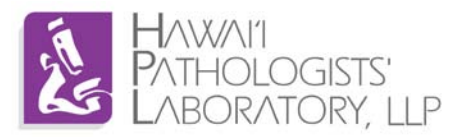

- 3. Type <a href="https://dls.elaborders.com">https://dls.elaborders.com</a> under "Address of website to allow:".
- 4. Click Add.
- 5. Verify <u>https://dls.elaborders.com</u> appears in the "Allowed Sites:" box.
- 6. Click close.

| Pop-up Blocker Settings                                                                                                    |            |
|----------------------------------------------------------------------------------------------------|------------|
| Exceptions<br>Pop-ups. 3. Type https://dls.elaborders.com<br>Address of website to allow:<br>https://dls.elaborders.com<br>4. Click Add<br>Allowed sites:                                                        | om here. c |
| dls.elaborders.com<br>5. Verify dls.elaborders.com<br>appears here.                                                                                                    | Remove all |
| Notifications and blocking level:         ✓ Play a sound when a pop-up is blocked.         ✓ Show Information Bar when a pop-up is blocked.         Blocking level:         Medium: Block meet automatic pop-ups | k Close.   |
| Learn more about Pop-up Blocker                                                                                                    | Close      |